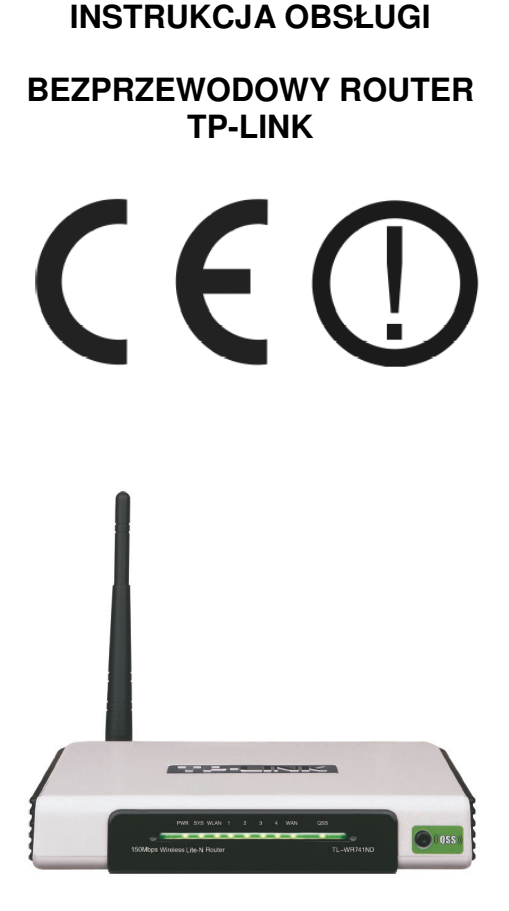

# TL-WR740N #06987 www.atel.com.pl/produkt.php?hash=06987

# TL-WR741ND #06940 www.atel.com.pl/produkt.php?hash=06940

wersja 1.0

#### Wstęp

Bezprzewodowy router TL-WR740N i TL-WR741ND łączy w sobie czteroportowy przełącznik, zaporę ogniowa, router sieci NAT i bezprzewodowy punkt dostępowy. Został zaprojektowany dla małych biur oraz domowych sieci bezprzewodowych. Pozwala na bezprzewodowe łączenie stacji, dzieląc przy tym dostęp do Internetu oraz danych w sposób prosty i bezpieczny, bez ponoszenia dodatkowych kosztów. Urządzenie pracuje zgodnie ze standardami IEEE 802.11b, IEEE 802.11g oraz IEEE 802.11n (Draft 2.0), zapewniając transmisję bezprzewodową z prędkością do 300Mbps. Wykorzystanie technologii MIMO pozwala na równoległe transmitowanie radiowych strumieni danych, dzięki czemu przepustowość kanału wzrasta. Router używa również technologii CCA pomagającej omijać konflikty kanałów. Funkcja QSS (Quick Secure Setup) ułatwia natomiast podłączanie urządzeń zgodnych z technologią QSS.

Dzięki zastosowaniu licznych systemów zabezpieczeń zarówno dla infrastruktury WLAN jak i sieci LAN, korzystanie z bezprzewodowej sieci jest bardzo bezpieczne. Dodatkowymi atutami urządzenia jest wyposażenie w serwer DHCP, obsługa PPPoE, DDNS, VPN, ACL, serwery wirtualne i strefa DMZ.

#### Oświadczenie ETSI dotyczące zakłóceń

Urządzenie generuje i wykorzystuje fale o częstotliwościach radiowych. Instalacja niezgodna z podanymi w instrukcji zaleceniami może powodować zakłócenia w komunikacji radiowej i spowodować pracę urządzenia niezgodną z przepisami prawa.

#### Ostrzeżenie

Należy zapewnić bezpieczne warunki pracy urządzenia. Dokonanie przez użytkownika jakichkolwiek własnych zmian w urządzeniu może spowodować utratę możliwości jego legalnego użytkowania.

#### Bezpieczeństwo użytkowania

Urządzenie zostało zaprojektowane i wyprodukowane z najwyższą starannością o bezpieczeństwo osób instalujących i użytkujących. Dla zapewnienia bezpieczeństwa pracy, należy stosować się do wszelkich wskazań zawartych w tej instrukcji jak i instrukcjach obsługi urządzeń towarzyszących (np. komputera PC).

#### Oświadczenie dotyczące promieniowania

Nie powinno się przebywać w odległości mniejszej niż 20cm od pracującego urządzenia.

#### Deklaracja zgodności R&TTE

Urządzenie pracuje zgodnie z wymaganiami zawartymi w dyrektywie europejskiej opisującej urządzenia radiowe, terminale telekomunikacyjne oraz ich wzajemne rozpoznawanie i zgodność. (Directive 1999/5/EC of the European Parliament and the Council of Europe, march 1999, on radio equipment and telecommunication terminal equipment and the mutual recognition of their conformity).

#### Kraje przeznaczenia

Urządzenie jest przystosowane do pracy na terenie Polski.

Urządzenie pracujące w trybie ETSI jest przeznaczone do pracy w warunkach domowych i biurowych w krajach Unii Europejskiej, a także w Norwegii i Szwajcarii - członkach EFTA. Nie ma krajów europejskich, w których nie zaleca się stosowania tego urządzenia.

#### Ograniczenia w użytkowaniu

Francja: dopuszcza się pracę tego urządzenia wyłącznie na kanałach nr 10, 11, 12, 13 (IEEE 802.11b/g).

# 1. Zawartość opakowania

- router bezprzewodowy TL-WR740N / TL-WR741ND
- antena,
- zewnętrzny zasilacz AC/DC,
- płyta ČD,
- skrócona instrukcja obsługi w języku angielskim,
- niniejsza instrukcja obsługi.

Podczas dostawy należy upewnić się, że opakowanie nie jest uszkodzone. W przypadku stwierdzonych uszkodzeń należy niezwłocznie skontaktować się z dostawcą. Prosimy również o sprawdzenie zgodności zawartości opakowania z powyżej zamieszczoną listą.

# 2. Zawartość instrukcji

Instrukcja ta zawiera opis bezprzewodowego routera TL-WR740N / TL-WR741ND z odpowiednimi procedurami instalacji, konfiguracji i użytkowania. **Przed przystąpieniem do instalacji** urządzenia należy **dokładnie przeczytać całość tej instrukcji**, w szczególności zaś punkty poświęcone bezpieczeństwu.

## 3. Zasady bezpieczeństwa

Bezprzewodowy router TL-WR740N / TL-WR741ND jest zgodny z przepisami w zakresie bezpieczeństwa użytkowania urządzeń elektrycznych.

- gniazdo sieciowe musi być uziemione zgodnie z obowiązującymi przepisami,
- przed przeniesieniem lub wykonywaniem innych operacji technicznych urządzenie należy odłączyć od zasilania,
- nie stosować uszkodzonych lub zużytych przewodów zasilania, gdyż powodują one znaczne zagrożenie dla bezpieczeństwa użytkownika,
- prace instalacyjne muszą być wykonywane przez odpowiednio przeszkolony personel techniczny,
- nie stosować urządzenia w miejscach występowania substancji łatwopalnych,
- zabezpieczyć urządzenie przed dostępem dzieci lub osób niepowołanych,
- upewnić się, że urządzenie zostało odpowiednio zamocowane,
- urządzenie jest wyłączone dopiero po odłączeniu przewodów zasilania oraz przewodów łączących je z innymi urządzeniami,
- jeśli urządzenie zostanie przeniesione z miejsca chłodnego do ciepłego, w jego wnętrzu może skroplić się para wodna uniemożliwiając prawidłowe funkcjonowanie. Należy wówczas odczekać, aż wilgoć odparuje.

## Uwaga!

Nie należy dotykać styków gniazd znajdujących się na obudowie urządzenia. Wyładowanie elektrostatyczne może spowodować trwałe uszkodzenie urządzenia.

#### 4. Budowa urządzenia

Router należy umieścić w taki sposób, by było widać diody kontrolne na przednim panelu urządzenia.

Panel przedni urządzenia:

TL-WR740N / TL-WR741ND:

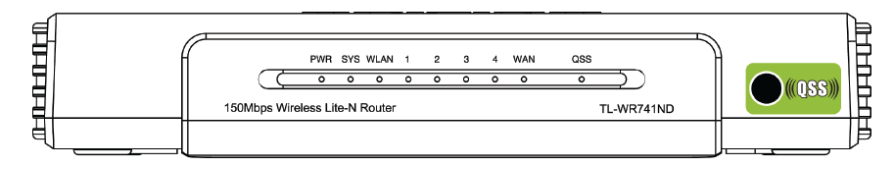

Opis diod LED:

| Dioda           | Stan           | Opis                                                                                                    |
|-----------------|----------------|----------------------------------------------------------------------------------------------------|
| Power           | świeci         | urządzenie jest prawidłowo zasilane                                                                                                    |
|                 | nie świeci     | brak zasilania                                                                                                    |
| System          | świeci         | inicjalizacja urządzenia                                                                                                    |
|                 | pulsuje        | urządzenie działa poprawnie                                                                                                    |
|                 | nie świeci     | błąd systemowy                                                                                                    |
| 1,2,3,4,<br>WAN | świeci         | poprawne podłączenie innego urządzenia do portu, brak aktywności                                                                           |
|                 | pulsuje        | wymiana pakietów z urządzeniem podłączonym do portu                                                                                        |
|                 | nie świeci     | dany port nie jest połączony z innym urządzeniem                                                                                           |
| WLAN            | pulsuje        | włączona funkcja bezprzewodowej transmisji radiowej                                                                                        |
|                 | nie świeci     | wyłączona funkcja bezprzewodowej transmisji radiowej                                                                                       |
| QSS             | wolno pulsuje  | urządzenie bezprzewodowe łączy się z siecią z wykorzystaniem mechanizmu<br>QSS. Proces może potrwać do 2 minut                             |
|                 | świeci         | urządzenie bezprzewodowe zostało prawidłowo dodane do sieci z wykorzysta-<br>niem funkcji QSS. Dioda pozostanie zapalona przez ok. 5 minut |
|                 | szybko pulsuje | niepoprawne dodanie bezprzewodowego urządzenia do sieci przy wykorzysta-<br>niu funkcji QSS                                                |

#### Panel tylni urządzenia TL-WR740N / TL-WR741ND:

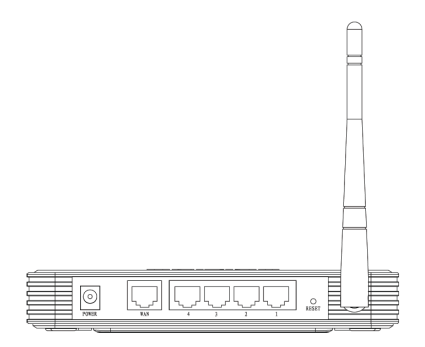

Na tylnym panelu urządzenia znajdują się:

- POWER gniazdo zasilania urządzenia
- 1,2,3,4 porty LAN
- WAN port WAN

**RESET** – przycisk przywracania ustawień fabrycznych

Są dwie drogi by zresetować urządzenie i przywrócić ustawienia fabryczne:

- 1. z menu "Narzędzia systemowe" -> "Ustawienia fabryczne"
- użycie przycisku kasowania (Reset), nacisnąć i trzymać przycisk (około 5s) dla ponownego zainicjowania aż LED SYS zacznie szybko pulsować. Wtedy należy puścić przycisk i zaczekać aż router przywróci ustawienia fabryczne.

ANTENA – do obioru i nadawania transmisji

#### 5. Instalacja sprzętu

#### 5.1 Zasilanie

Router bezprzewodowy jest zasilany przez dostarczony zewnętrzny zasilacz AC/DC. Należy podłączyć zasilacz do sieci prądu przemiennego 230V 50 Hz, a złącze 9V AC należy wpiąć do gniazda zasilania urządzenia (oznaczonego jako 9V ~50Hz 0,85A).

#### 5.2 Instalacja okablowania

Specyfikacja przyłączy UTP:

 - do połączenia przełącznika sieciowego z komputerem należy wykorzystać przyłącze UTP kategorii 5 lub 5e,

- maksymalna długość zastosowanego przyłącza UTP 100 metrów.

#### 5.3 Oprogramowanie

Do prawidłowego funkcjonowania routera bezprzewodowego nie jest wymagane instalowanie dodatkowego oprogramowania.

#### 5.4 Środowisko pracy

Router został zaprojektowany do pracy w warunkach domowych i biurowych. Należy zadbać, aby urządzenie umieszczone było w sposób zapewniający dobry przepływ powietrza i łatwy dostęp do portów. Powietrze powinno być wolne od zanieczyszczeń, a urządzenie nie powinno znajdować się w bezpośredniej bliskości źródeł ciepła (piece, grzejniki, bezpośrednie nasłonecznienie) bądź urządzeń generujących zakłócenia elektromagnetyczne (silniki, telewizory, itp.).

#### 5.5 Wymagania systemowe

- zapewnione szerokopasmowe łącze do Internetu,
- modem DSL/kablowy ze złączem RJ-45 (nie jest niezbędny, jeśli router ma być podłączony do Ethernetu),
- każdy komputer lokalny musi być wyposażony w kartę sieciową ze złączem RJ-45,
- na każdym komputerze lokalnym musi być zainstalowany protokół TCP/IP,
- przeglądarka internetowa (Internet Explorer 5.0 lub nowsza).

## 5.6 Montaż

Aby poprawnie podłączyć urządzenie należy:

- wyłączyć komputery lokalne, modem i router,
- połączyć wszystkie komputery i przełącznik/huby sieciowe do portów LAN routera,
- połączyć modem DSL/kablowy do portu WAN routera,
- podłączyć zasilanie do routera,
- włączyć komputery lokalne i modem DSL/kablowy.

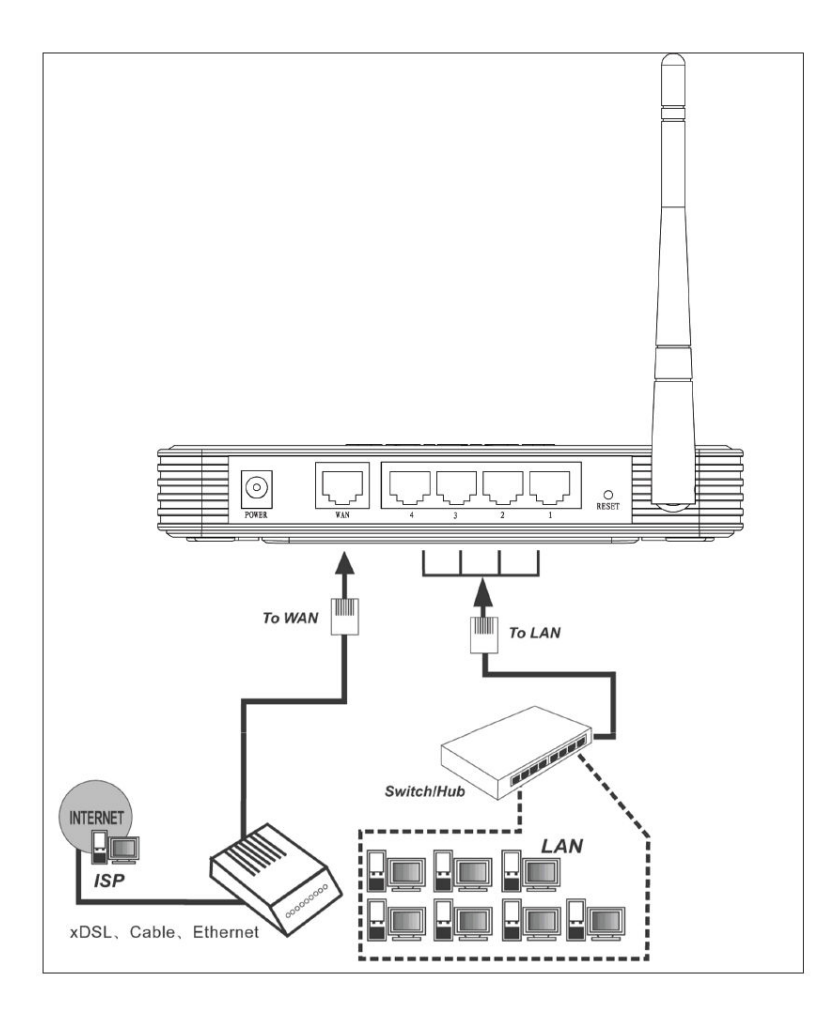

# 6. Konfiguracja urządzenia

Domyślne ustawienia panelu administracyjnego interfejsu WWW:

Adres IP : **192.168.1.1** Maska podsieci : **255.255.255.0** 

Po poprawnym podłączeniu urządzenia do komputera można przystąpić do jego konfiguracji. Zanim jednak dostęp do strony konfiguracyjnej WWW będzie możliwy, należy wykonać następujące czynności:

1. Ustawić we właściwościach połączenia sieciowego karty podłączonej do routera następujące parametry protokołu TCP/IP:

 Adres IP
 : 192.168.1.x (gdzie x jest liczbą całkowitą z przedziału 2÷254)

 Maska podsieci
 : 255.255.255.0

Lub ustawić automatyczne przydzielanie adresu IP przez serwer DHCP.

2. Zatwierdzić wszystkie zmiany (w razie potrzeby restartować komputer).

3. Otworzyć przeglądarkę internetową.

4. W pole adresowe wpisać: http://192.168.1.1 i wcisnąć [ENTER].

5. Do nowo otwartego okna logowania należy wprowadzić poniższe dane i zatwierdzić przyciskiem [OK]:

Login : **admin** Hasło : **admin** 

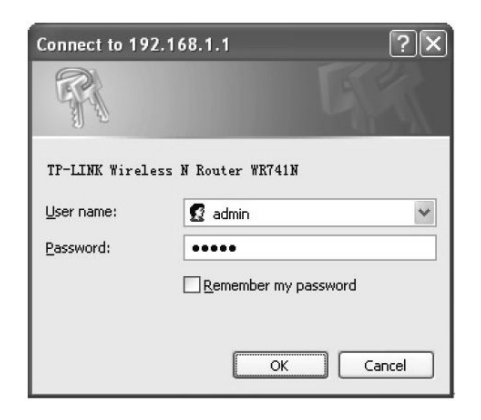

#### 7. Opcje zarządzania

Menu strony konfiguracyjnej zawiera następujące opcje:

- Status
- Quick Step
- QSS
- Network
  - LAN
  - WAN
  - MAC Clone
- Wireless
  - Wireless Settings
  - Wireless Security
  - MAC Filtering
  - Wireless Advanced
  - Wireless Statistics
- DHCP
  - DHCP Settings
  - DHCP Clients List
  - Address Reservation
- Forwarding
  - Virtual Servers
  - Port Triggering
  - DMZ
  - UPnP
- Security
  - Basic Security
  - Advanced Security
  - Local Management

  - Remote Management

- informacja o systemie,
- konfiguracja podstawowa routera,
- konfiguracja funkcji QSS routera,
- konfiguracja ustawień sieciowych,
- konfiguracja ustawień sieci LAN,
- konfiguracja ustawień sieci WAN,
- konfiguracja adresu MAC interfejsu WAN,
- konfiguracja ustawień sieci bezprzewodowej,
- konfiguracja podstawowych ustawień sieci bezprzewodowej,
- konfiguracja zabezpieczeń sieci bezprzewodowej
- konfiguracja ustawień dostępowych na podstawie adresu MAC dla urządzeń pracujących w sieci bezprzewodowej,
- konfiguracja zaawansowanych ustawień sieci bezprzewodowej
- statystyki transmisji bezprzewodowej,
- konfiguracja ustawień serwera DHCP,
- konfiguracja ustawień serwera DHCP,
- informacje o urządzeniach, którym został przydzielony adres
- konfiguracja rezerwacji adresów IP dla urządzeń łączących się z routerem
- konfiguracja ustawień przekazywania pakietów,
- konfiguracja ustawień serwerów wirtualnych,
- konfiguracja ustawień automatycznego otwierania portów,
- konfiguracja ustawień strefy DMZ,
- konfiguracja ustawień UPnP,
- konfiguracja zabezpieczeń routera,
- konfiguracja podstawowych ustawień bezpieczeństwa routera
- konfiguracja mechanizmów obrony przed atakami z sieci
- konfiguracja dostępu do panelu zarządzania od strony sieci LAN
  - konfiguracja ustawień zdalnego zarządzania,

- Parental Control
- Access Control
  - Rule
  - Host
  - Target
  - Schedule
- Static Routing
- Bandwidth Control
  - Control Settings
  - Rules List
- IP&MAC Binding
  - Binding Settings
  - ARP List
- Dynamic DNS
- System Tools
  - Time Settings
  - Diagnostics
  - Firmware Upgrade
  - Factory Defaults
  - Beckup and restore
  - Reboot
  - Password
  - Log
  - Statistics

- konfiguracja kontroli rodzicielskiej,
- konfiguracja kontroli dostępu
- ustawienia reguł kontroli dostępu
- ustawienia kontroli dostępu dla przyłączonych komputerów
- konfiguracja dostępu do miejsc docelowych ruchu sieciowego
- konfiguracja parametrów czasowych kontroli dostępu
- konfiguracja ustawień routingu statycznego,
- konfiguracja pasma sieciowego
- konfiguracja ograniczeń prędkości dla ruchu przychodzącego i wychodzącego
- konfiguracja reguł ograniczeń prędkości dla ruchu sieciowego
- ustawienia mapowań adresów MAC i IP
- ustawienia mapowań adresów MAC i IP
- lista mapowań protokołu ARP
- konfiguracja ustawień DDNS,
- konfiguracja ustawień czasu,
- narzędzia diagnostyczne
- aktualizacja oprogramowania routera
- przywracanie ustawień fabrycznych,
- zapis i przywracanie zapamiętanych ustawień,
- umożliwia ponowne uruchomienie urządzenia,
- umożliwia zmianę haseł dostępowych,
- podgląd dziennika zdarzeń,
- podgląd statystyk urządzenia.

# 8. Informacja dla użytkowników o pozbywaniu się urządzeń elektrycznych i elektronicznych (dotyczy gospodarstw domowych)

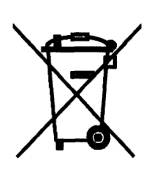

Przedstawiony symbol umieszczony na produktach lub dołączonej do nich dokumentacji informuje, że niesprawnych urządzeń elektrycznych lub elektronicznych nie można wyrzucać razem z odpadami gospodarczymi.

Prawidłowe postępowanie w razie konieczności utylizacji, powtórnego użycia lub odzysku podzespołów polega na przekazaniu urządzenia do wyspecjalizowanego punktu zbiórki, gdzie będzie przyjęte bezpłatnie. W niektórych krajach produkt można oddać lokalnemu dystrybutorowi

podczas zakupu innego urządzenia. Prawidłowa utylizacja urządzenia umożliwia zachowanie cennych zasobów i uniknięcie negatywnego wpływu na zdrowie i środowisko, które może być zagrożone przez nieodpowiednie postępowanie z odpadami. Szczegółowe informacje o najbliższym punkcie zbiórki można uzyskać u władz lokalnych. Nieprawidłowa utylizacja odpadów zagrożona jest karami przewidzianymi w odpowiednich przepisach lokalnych.

W razie konieczności pozbycia się urządzeń elektrycznych lub elektronicznych, prosimy skontaktować się z najbliższym punktem sprzedaży lub dostawcą, którzy udzielą dodatkowych informacji.

# 9. Parametry techniczne

| Bezprzewodowy router              | TL-WR740N / TL-WR741ND                                                                                                    |
|-----------------------------------|----------------------------------------------------------------------------------------------------|
| Numer Atel                        | #06940                                                                                                    |
| Standard                          | IEEE 802.11b/g,<br>IEEE 802.3/u,<br>802.1x                                                                                            |
| Porty                             | 4x 10/100 Mbps RJ-45 (LAN),<br>1x 10/100 Mbps RJ-45 (WAN)                                                                             |
| Pasmo częstotliwości              | 2400 MHz ÷ 2483,5 MHz                                                                                                    |
| Modulacja                         | DBPSK, DQPSK,<br>CCK, OFDM,<br>16-QAM, 64-QAM                                                                                         |
| Tryby pracy                       | AP Router                                                                                                    |
| Max. prędkość transmisji          | 150 Mbps                                                                                                    |
| Max. moc                          | 20 dBm                                                                                                    |
| Antena                            | Wbudowana / odłączalna, 3 dBi                                                                                                    |
| Czułość odbiornika                | -68dBm@130Mbps<br>-68dBm@54Mbps<br>-85dBm@11Mbps<br>-88dBm@6Mbps<br>-90dBm@1Mbps                                                      |
| Bezpieczeństwo WLAN               | WEP 64/128/152-bit,<br>WPA, WPA-PSK,<br>WPA2, WPA2-PSK,<br>TKIP, AES, QSS                                                             |
| Bezpieczeństwo LAN                | ACL, firewall,<br>filtrowanie ataków ICMP-FLOOD,<br>UDP-FLOOD,<br>TCP-SYN-FLOOD,<br>filtrowanie adresów MAC,<br>kontrola rodzicielska |
| Funkcje sieciowe                  | VPN pass-through,<br>DDNS,<br>UPnP                                                                                                    |
| Funkcje routera                   | serwery wirtualne,<br>NAT,<br>DMZ host,<br>statyczne trasy                                                                            |
| Automatyczna negocjacja MDI/MDIX  | tak                                                                                                    |
| Adresacja                         | klient DHCP,<br>serwer DHCP                                                                                                    |
| Wymiary                           | 174x111x30 mm                                                                                                    |
| Dopuszczalna temperatura pracy    | 0 ℃ ÷ 40 ℃                                                                                                    |
| Dopuszczalna wilgotność otoczenia | 10% ÷ 90%,<br>niekondensująca                                                                                                    |
| Zasilanie                         | zasilacz 9V AC 0,85A,<br>~230V 50Hz                                                                                                   |
| Certyfikaty                       | CE,                                                                                                    |
| Producent                         | TP-Link                                                                                                    |

| TP-LINK                                                                                                    |  |  |  |
|----------------------------------------------------------------------------------------------------|--|--|--|
| DEKLARACJA ZGODNOŚCI                                                                                                    |  |  |  |
| Dla następującego sprzętu:                                                                                                    |  |  |  |
| Opis produktu: <b>Bezprzewodowy N router</b><br>Model: <b>TL-WR740N</b><br>Marka: <b>TP-LINK</b>                                                                                                    |  |  |  |
| Deklarujemy na swoją wyłączną odpowiedzialność, że powyższy produkt spełnia wymagania<br>odpowiednich standardów technicznych dotyczących produktu, który objęty jest zakresem<br>Dyrektyw Rady Europy: |  |  |  |
| Dyrektywa 1999/5/EC, Dyrektywa 2004/108/EC, Dyrektywa 2006/95/EC                                                                                                    |  |  |  |
| że powyższy produkt spełnia wymagania następujących standardów lub innych<br>dokumentów normatywnych:                                                                                                   |  |  |  |
| EN 300 328<br>EN 301 489-1<br>EN 301 489-17<br>EN 60950-1<br>EN 62311                                                                                                    |  |  |  |
| Produkt posiada oznakowanie:                                                                                                    |  |  |  |
| To urządzenie jest przeznaczone do użytku domowego i biura w wszystkich krajach UE<br>(i inne kraje podążające za dyrektywą UE 1999/5 / EC)                                                             |  |  |  |
| Podpis:                                                                                                    |  |  |  |
| [Pieczęć i oryginalny podpis]                                                                                                    |  |  |  |
| Yang Hongliang<br>Product Manager of International Business Data wystawienia: 28-07-2009                                                                                                    |  |  |  |
| TP-LINK TECHNOLOGIES CO., LTD.<br>South Building, No.5 , Keyuan Road, Central Zone,<br>Science & Technology Park, Nanshan, Shenzhen, P.R. China                                                         |  |  |  |

Pomimo dołożenia wszelkich starań nie gwarantujemy, że publikowane w niniejszej instrukcji informacje są wolne od błędów. W celu weryfikacji danych i uzyskania szczegółowych informacji dotyczących niniejszego urządzenia prosimy o odwiedzenie strony www.atel.com.pl.

> Atel Electronics www.atel.com.pl